## Warwickshire County Council

Signing into WILMa with a WCC Google account

#### Logging into WILMa using Google

Single sign on for WILMa has been implemented for all WCC users who have a Google account. This means you will no longer have to enter your username and password to access WILMa.

You can still access WILMa from the icon on your desktop or via the following link - WILMa

If you have a WCC Google account you should now log into WILMa by clicking on the 'Sign-in with Google' button which is displayed on the WILMa login screen shown below. **Please ensure you are logged into your WCC Google account using the same browser that you are accessing WILMA from before attempting to login to WILMa.** Please do not try and enter your WILMa username and password into the login screen as this will no longer work:

| Non WCC Staff<br>(enter your login<br>details below) | <b>Sign-in with Google</b><br>Cookies must be enabled in your browser <b>?</b><br><b>Terms &amp; Conditions</b>                                     |  |
|------------------------------------------------------|----------------------------------------------------------------------------------------------------|--|
| Username                                             | I understand that by logging into the system I confirm<br>I have read and will abide by the terms and<br>conditions detailed in the document above. |  |
| Password >                                           | (Please click this link to view T&Cs)<br>If you have any questions please contact;<br>wilma@warwickshire.gov.uk                                     |  |
| Forgotten your username or password?                 |                                                                                                    |  |
| Support & Login Options 🔾                            | 😧 💆 📞 🎍 Create new account 🛛 Support                                                                                                    |  |

You will **not** be asked to enter a username or password. The first time you login using this option the following screen will appear, please click 'Allow'

| <ul> <li>✓ Welcome to Warwickshire Interactive Lea<br/>Management (WILMa) would like to:</li> </ul>                                                                                                 | arning                 |
|----------------------------------------------------------------------------------------------------|------------------------|
| View your email address                                                                                                    | (i)                    |
| View your basic profile info                                                                                                    | ()                     |
| By clicking Allow, you allow this app and Google to use your information in<br>with their respective terms of service and privacy policies. You can chang<br>other Account Permissions at any time. | accordance<br>this and |
| Deny                                                                                                    | Allow                  |

The WILMa homepage will then be displayed. If you encounter any problems logging into WILMa please contact <u>wilma@warwickshire.gov.uk</u> quoting any error messages you receive.

# Warwickshire County Council

### Signing into WILMa with a WCC Google account

Once you have successfully logged in please click the icon in the top right hand corner of the screen and ensure your name is shown in the box displayed and you are accessing your learner account. If you do not think you are not logged into the correct account please contact wilma@warwickshire.gov.uk

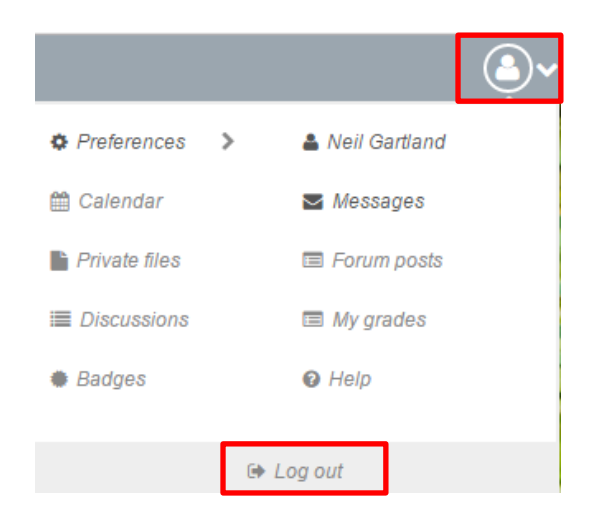

The site has an updated look and feel but you can continue to use WILMa as normal.

You can also 'Log out' of WILMa by selecting the option displayed in the above box. Selecting 'Log out' will also log you out of your Google account on the device you are working on.

#### Please note:

You **MUST** always log out of WILMa if you are using a non WCC or unencrypted device.